# User Manual for IP Camera's Remote View

#### Please refer to the notes below before use:

- 1. The IP camera can be used with a NVR for preview, recording and playback.
- The IP camera can also be used independently for preview. And if it supports TF card storage, it can also be used for recording and playback.
- 3. Before you use a new IP camera independently for video surveillance, you need to activate it first. You can activate your IP camera by mobile app, IE, SADP, PC software, or NVR.

If you want to use a new IP camera independently for video surveillance, please follow steps below:

## Step 1: Download and install the mobile APP

1. Connect your phone to Wi-Fi, search and download APP "Annke Vision" from APP store or Google play. Then install and open the app.

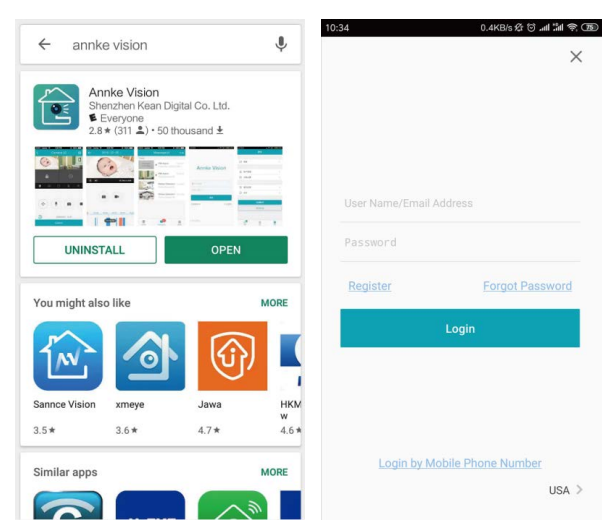

 Click "Register" to sign up for an account by your mobile phone number or email address step by step, then please click "Login" after you registered successfully.

Note: Please select the correct country/region when you register an account; it cannot be changed once selected.

|   | Register                  | ×                          | Country/Region                          |   |
|---|---------------------------|----------------------------|-----------------------------------------|---|
|   |                           | Select your<br>once select | country or region. It cannot be<br>ted. |   |
| _ | Degister by Mobile        | Turks and                  | Caicos Islands                          |   |
|   | Phone Number              | Uganda                     |                                         |   |
| M | Register by Email Address | Ukraine                    |                                         |   |
|   |                           | United Ara                 | ab Emirates                             |   |
|   |                           | United Kir                 | ngdom                                   |   |
|   | Uruguay                   |                            |                                         |   |
|   |                           | USA                        |                                         | ~ |
|   |                           | Uzbekista                  | n                                       |   |
|   | Vanuatu                   |                            |                                         |   |
|   | Venezuela                 | i                          |                                         |   |
|   |                           | Vietnam                    |                                         |   |
|   |                           | Virgin Isla                | nds, British                            |   |
|   |                           | Virgin Isla                | nds. U.S.                               |   |

### Step 2: Power on the device

Power on the camera with your DC12V power supply, connect the camera to your router with a network cable that can be connected to the Internet.

### Step 3: Add the device onto your phone

1. Open the APP, click " 📩 " or the " + " button in the upper right corner to add the device. Scan the bar code in the label of camera or box.

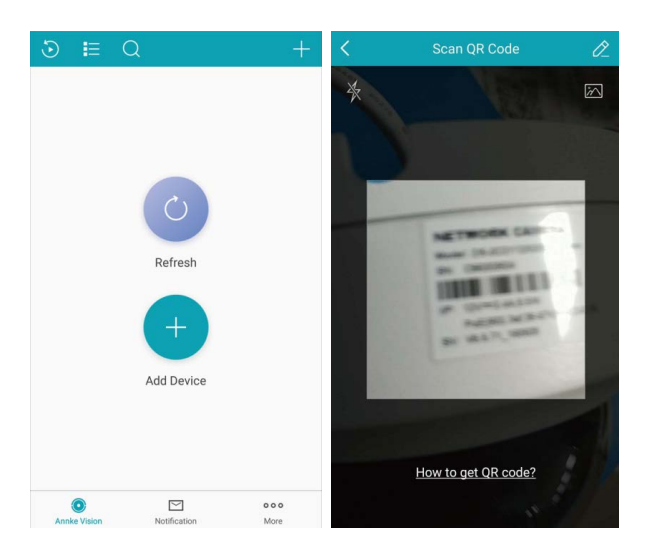

 If the camera has not been activated before, it will prompt "The device is offline". Click "Connect to a Network", make sure the camera has been connected to a router, then click "Connected and Next".

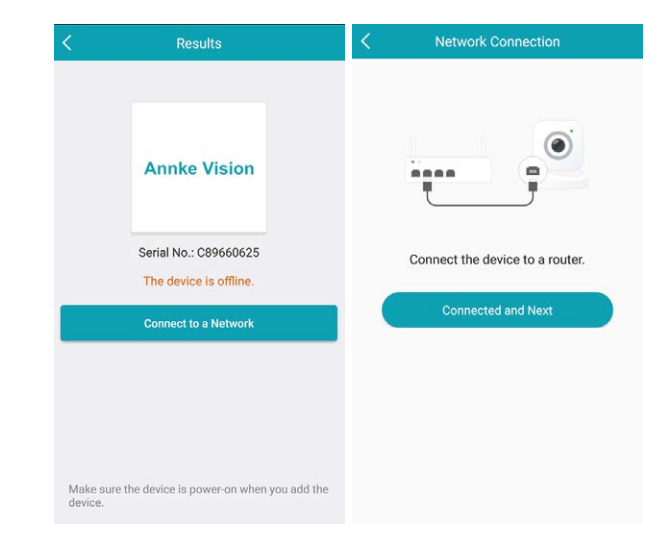

3. Then it will connect to the network. Please set a device password to activate it, and keep it well.

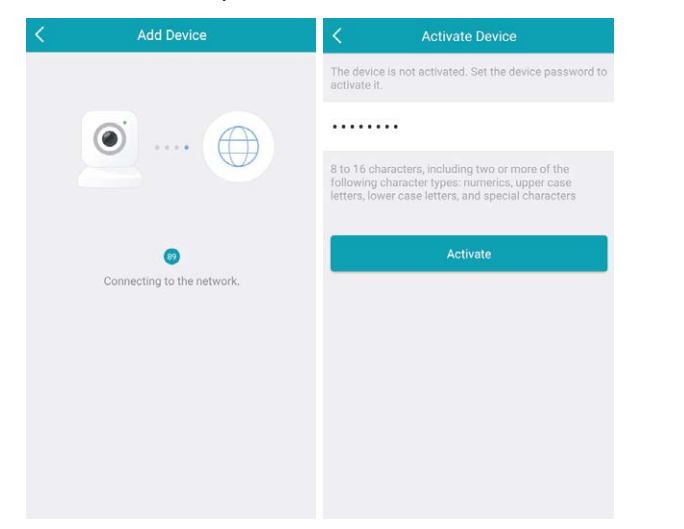

4. Now please enable Annke Vision service. Tick "Read and Agree Annke Vision Terms of Service", click "next", then set a verifica tion code for your camera and keep it well. After that, please click "Enable Annke Vision Service".

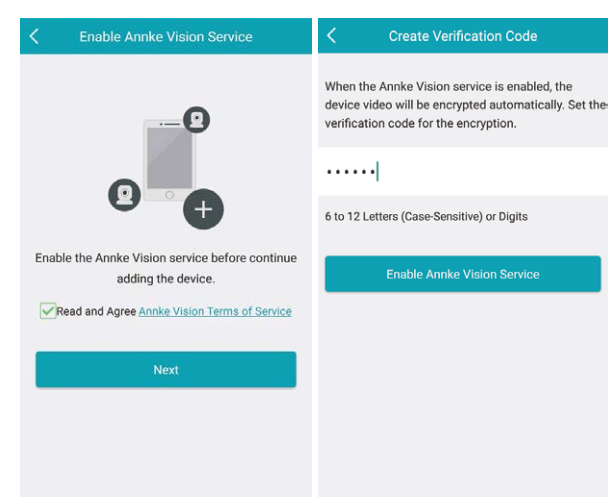

#### 5. Then the device will added to your account soon.

| < Add Device                    |                  |
|---------------------------------|------------------|
| •••••                           | Adding Completed |
| ©<br>Connecting to the network. | Configure DDNS ③ |
|                                 | Next             |
|                                 |                  |
|                                 |                  |
|                                 |                  |

6. After the device is added, it will appear in the device list. You can click to access the live preview. You can also adjust the preview image resolution to HD, take snapshots, record to your phone, etc.

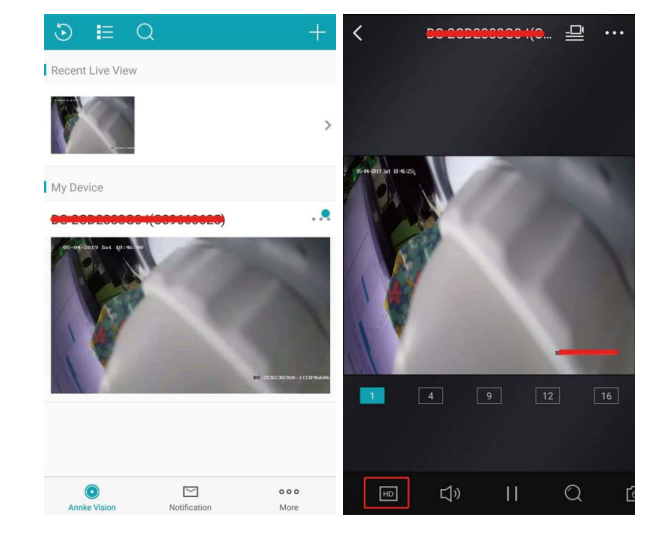

7. You can click the "..." button in the top right corner to access the camera's settings interface, modify the device name, change the time zone, etc. If the IP camera supports TF card, there will be storage status prompt the first time you insert the card. You need to click "Initialized" to format the new TF card before recording.

| K Se                                                                        | ttings                                                            | <                           | Initialize Storage                                   |
|-----------------------------------------------------------------------------|-------------------------------------------------------------------|-----------------------------|------------------------------------------------------|
| Device Time                                                                 |                                                                   | Storage1<br>Not Initialized | Initialize                                           |
| Time Zone                                                                   | UTC+08:00 >                                                       |                             |                                                      |
| Date Format                                                                 | MM-DD-YYYY                                                        |                             |                                                      |
| Alarm Notification                                                          | Disable >                                                         |                             |                                                      |
| Storage Status                                                              | • >                                                               |                             |                                                      |
| Device Version                                                              | V5.5.83 build 190313<br>No new version available.                 |                             |                                                      |
| Image and Video Encry                                                       | ption ON                                                          |                             |                                                      |
| Change Verification Co                                                      | de >                                                              |                             |                                                      |
| Configure DDNS                                                              | Not Set >                                                         |                             |                                                      |
| After DDNS being enab<br>accessed via IP addres<br>configuration will be su | led, the devices will be<br>s in priority, and remote<br>pported. | You must initia             | lize the device storage before it ca<br>save videos. |

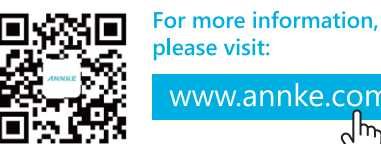

please visit:

www.annke.com վե

Manufacturer: Shenzhen Kean Digital co., Ltd. Address: 10th Floor, Rujun Building, NO. 105, The Center Road, Bantian Street, Longgang District. Shenzhen, 518129. China For technical help please visit help.annke.com Tech support: support@annke.com

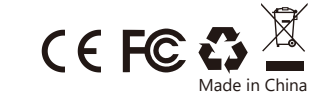